# Kezelési útmutató

# **KAON PG2141N**

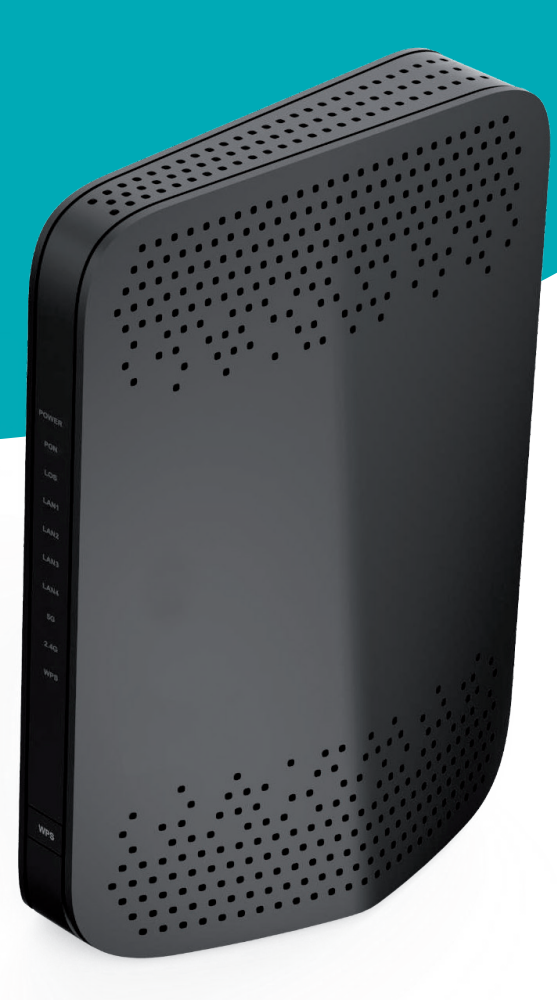

Kezelési útmutató és Biztonsági tájékoztató

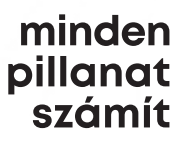

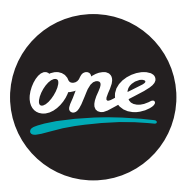

# A termék bemutatása, üzembe helyezés

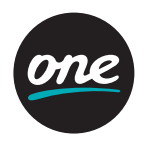

A Kaon PG2141N digitális elosztó egy optikai hálózat lezáró egység (ONT Optical Network Terminal), amely a gigabit sebességű optikai előfizetői hálózatban (GPON Gigabit-capable Passive Optical Network) használható. A Kaon PG2141N berendezés 4 Gigabit Ethernet interfészt (LAN1 - LAN4), valamint 2,4 és 5 GHz frekvenciájú wifihálózatot tesz elérhetővé.

# A csomag tartalma

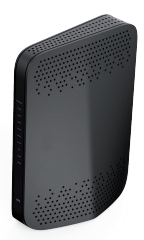

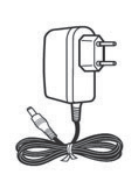

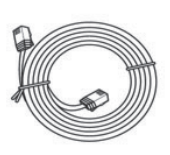

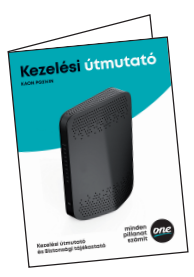

PG2141N

adapter

ethernet kábel

használati útmutató

# A digitális elosztó csatlakoztatása

Telepítés előtt kérjük, ellenőrizd, hogy az internetkapcsolatod aktív-e.

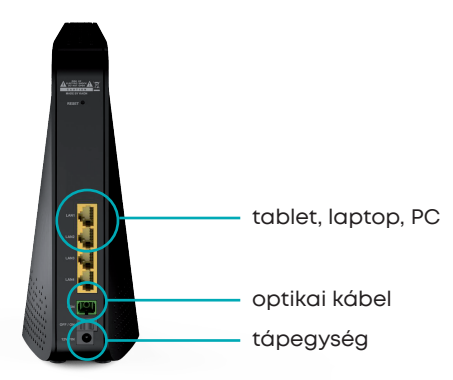

#### 1. lépés

Az eszközt csatlakoztasd a 230 voltos hálózatba a mellékelt tápegység segítségével! A POWER LED felvillanása jelzi, ha a csatlakozás sikeres.

#### 2. lépés

Az optikai kábelt csatlakoztasd a digitális elosztó PON feliratú aljzatához! A PON LED jelzi, ha a csatlakozás sikeres. Ekkor a számítógéped automatikusan kap egy IP-címet a digitális elosztótól.

# A termék bemutatása, üzembe helyezés

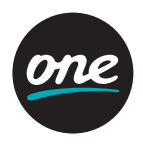

#### 3. lépés

Csatlakoztasd a számítógépedet a digitális elosztóhoz vezetékkel vagy vezeték nélküli WIFI-n. Ha vezetékkel kívánsz csatlakozni, akkor használj ethernet kábelt (a dobozban is találsz egyet). A megfelelő LAN LED jelzi, ha a kapcsolat sikeres.

#### 4. lépés

Fontos, hogy a csatlakozáshoz a számítógéped dinamikus IP-cím-beállítással rendelkezzen, de jellemzően ez az alapértelmezett.

#### 5. lépés

Nyiss meg egy böngészőablakot, írd be a digitális elosztón található IP-címet (egy ilyen formátumú számsort keress: 192.168.1.1).

#### 6. lépés

A kezdőoldal megnyitása után szintén a digitális elosztón található felhasználónévvel és jelszóval tudsz bejelentkezni. Ha a csatlakozás sikeres, az eszközön található IP-címet beírva elérhetővé válik az alábbi felület:

| KAON Broadband OFE X +                  |                                                             | 0 | - | σ   | > |
|-----------------------------------------|-------------------------------------------------------------|---|---|-----|---|
| ← → C △ ▲ Nem biztonságos   192.168.1.1 |                                                             |   | Ŷ | * 6 | 5 |
| KAŴN                                    |                                                             |   |   |     |   |
|                                         | Welcome<br>Hense enter your incentance and passwood.        |   |   |     |   |
|                                         | [Joanano<br>Passood                                         |   |   |     |   |
|                                         | Sign in                                                     |   |   |     |   |
|                                         | Copyright 2020 FACONBIOADBIAND CO. LTD. All rights reserved |   |   |     |   |

#### 7. lépés

A digitális elosztó konfigurációs oldalán személyre szabhatod az egyes szolgáltatásokat. Itt szerkesztheted a PPPoE-t is a Network menüpont WAN setup almenü pontjában, a fogaskerék ikonra kattintva.

| KAON Broadband CPE X | +           |                    |         |       |         |                      |                 |           |    |               | 0 |  | σ | × |
|----------------------|-------------|--------------------|---------|-------|---------|----------------------|-----------------|-----------|----|---------------|---|--|---|---|
|                      |             |                    |         |       | Q       | \$<br>*              | ٠               | :         |    |               |   |  |   |   |
|                      | KAØN        |                    |         |       |         |                      |                 |           |    | admin Cargoni |   |  |   |   |
|                      | Device Info | Ξ.                 | Network | I     | Wireler | s Security           | 1 4             | opticatio | e  | Management    |   |  |   |   |
|                      |             |                    |         |       |         |                      |                 |           |    | C' inner      |   |  |   |   |
|                      | PON Setup   | AN Setup           | LAN S   | et 29 | Routing | Interface Grouping Q | uality of Servi | ices      |    |               |   |  |   |   |
|                      |             |                    |         |       |         |                      |                 |           |    |               |   |  |   |   |
|                      | WAN List    |                    |         |       |         |                      |                 |           |    |               |   |  |   |   |
|                      | Partie      | Innter             | Mate    | 177.0 | Second  | The statement        | ¥17             | 200       | To | 1/1           |   |  |   |   |
|                      |             | ppp01<br>pietailij | PPPA    | 699   | Det.    | IF 223 396 39        | 66              | of        | ٥  | Ê             |   |  |   |   |
|                      | WAN Setup   |                    |         |       |         |                      |                 |           |    |               |   |  |   |   |
|                      | Made        |                    |         |       | PPPvi   |                      | ~               |           |    |               |   |  |   |   |
|                      | Protocol    |                    |         |       | IPv4 On | h.                   | ~               |           |    |               |   |  |   |   |
|                      |             |                    |         |       |         |                      |                 |           |    |               |   |  |   |   |

# A termék bemutatása, üzembe helyezés

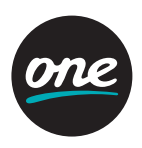

#### 8. lépés

A user/password mezőkbe írd be a telepítéskor sms-ben kapott felhasználó nevedet és jelszavadat:

| KAON Broadband OPE × +                  |            |                             | 0 | 0  |   | ٥ | ×   |
|-----------------------------------------|------------|-----------------------------|---|----|---|---|-----|
| ← → C ☆ ▲ Nem biztonságos   192.168.1.1 |            |                             | Q | \$ | * | ٠ | 1   |
| WAN Seup                                |            |                             |   |    |   |   | î   |
| Mole                                    |            | 1                           |   |    |   |   |     |
| Present                                 | Pytowy -   | -                           |   |    |   |   | - 8 |
| Defails Gainway                         |            |                             |   |    |   |   | - 1 |
| VLAN Operation Minis                    | Tag 👻      |                             |   |    |   |   |     |
| VIAND                                   |            | (1-884)                     |   |    |   |   |     |
| Sam VLAN ID                             |            | -1 untagged (-1-4054)       |   |    |   |   |     |
| Bad WAN ID                              |            | (1-4699)                    |   |    |   |   |     |
| 802 lg                                  | F ~        | ]                           |   |    |   |   |     |
| 1910                                    | 6x8100 ~   |                             |   |    |   |   |     |
| Untraine                                |            | (1.128 dimeters)            |   |    |   |   |     |
| Percent                                 |            | (1-32 charactura)           |   |    |   |   | - 1 |
| 999-JE Connection Mode                  | Neeps on 👻 |                             |   |    |   |   | - 1 |
| Max Mit Time                            |            | (0-030 minutes, Calmers on) |   |    |   |   | - 1 |
| MIU                                     | 3482       | (138-1580)                  |   |    |   |   | - 1 |
| 1944                                    |            |                             |   |    |   |   | - 1 |
| Connection Type                         | илорноу 🗸  | 7                           |   |    |   |   |     |
| NAT                                     |            | ,<br>,                      |   |    |   |   | - 8 |
| This Address                            |            | 1                           |   |    |   |   |     |
|                                         |            |                             |   |    |   |   |     |
|                                         |            |                             |   |    |   |   |     |

## Tudnivalók a WIFI használatához

A 2,4 GHz-es, illetve 5 GHz-es WIFI alapállapotban engedélyezett ezen az eszközön. Amennyiben módosítani kívánod akár a WIFI SSID-t, akár az üzemmódot vagy a hitelesítési paramétereket, azt a konfigurációs oldal "Wireless" fülére kattintva tudod megtenni.

## Csatlakozás a wifi-hálózathoz

#### 1. lépés

A digitális elosztón található címkén megtalálod a vezeték nélküli hálózat nevét (SSID) és a hozzátartozó biztonsági kulcsot (WPA-jelszót).

#### 2. lépés

Indĺts a készülékeden egy wifi-hálózat keresést, majd válaszd ki a listában a digitális elosztó hálózati nevét, és kattints a Csatlakozás gombra.

#### 3. lépés

A megnyíló ablakban add meg a digitális elosztó biztonsági kulcsát (WPA-jelszavát).

## Kérdés esetén az alábbi elérhetőségeken tudod felvenni velünk a kapcsolatot:

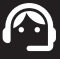

Telefonos ügyfélszolgálat a díjmentesen hívható 1270-es központi telefonszámon!

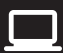

Segithetünk online is! www.one.hu